# WILEY **Eligible Author Journey** Publishing in a hybrid open access journal

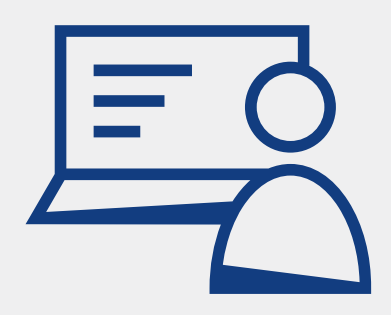

For agreements that include publishing in hybrid open access journals, authors will follow this series of steps to publish under the terms of the agreement.

A workflow PDF for authors to follow can be found here.

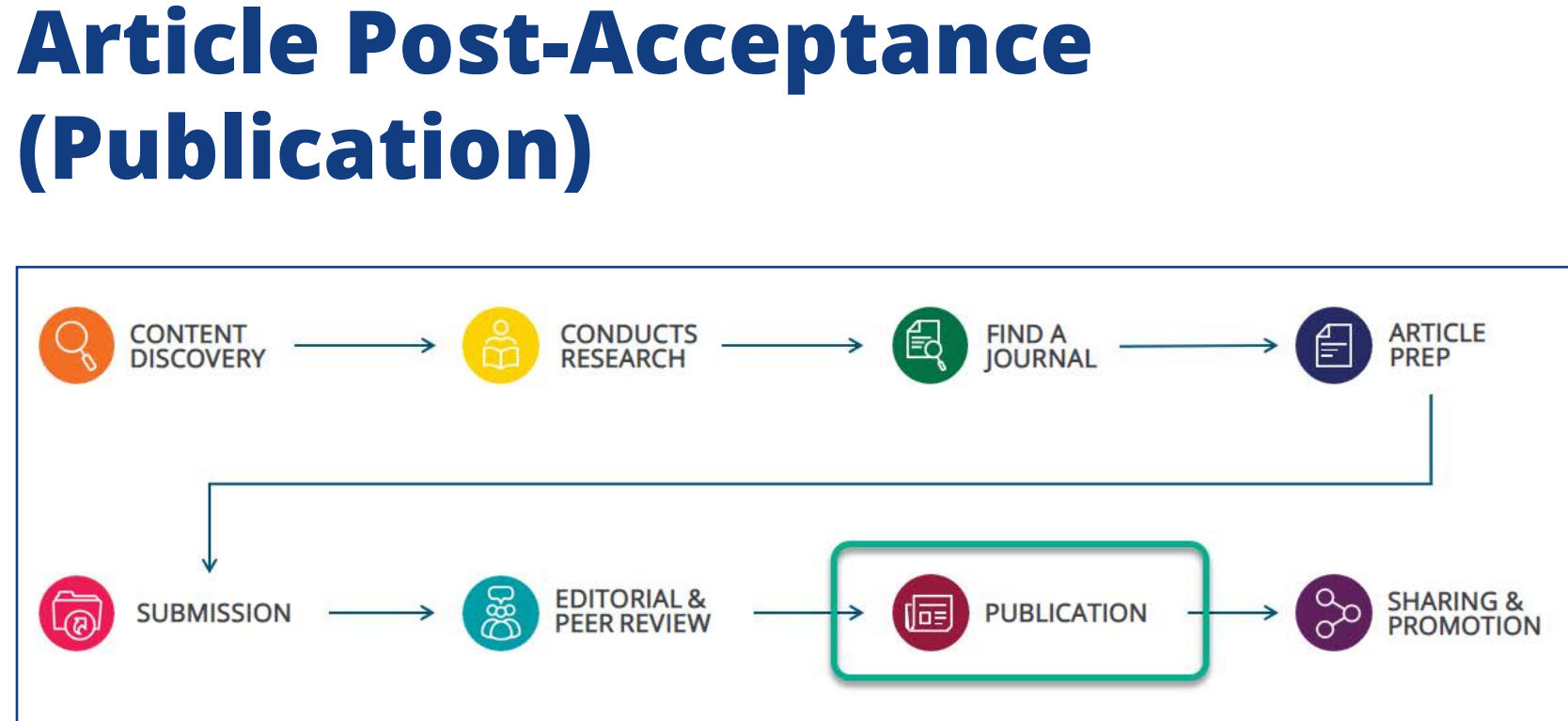

After the article is accepted, authors (specifically the corresponding author indicated during submission, though co-authors may be invited in to check the progress towards publication) will be asked to register or log in with Wiley Author Services in order to complete steps for license signing and publication.

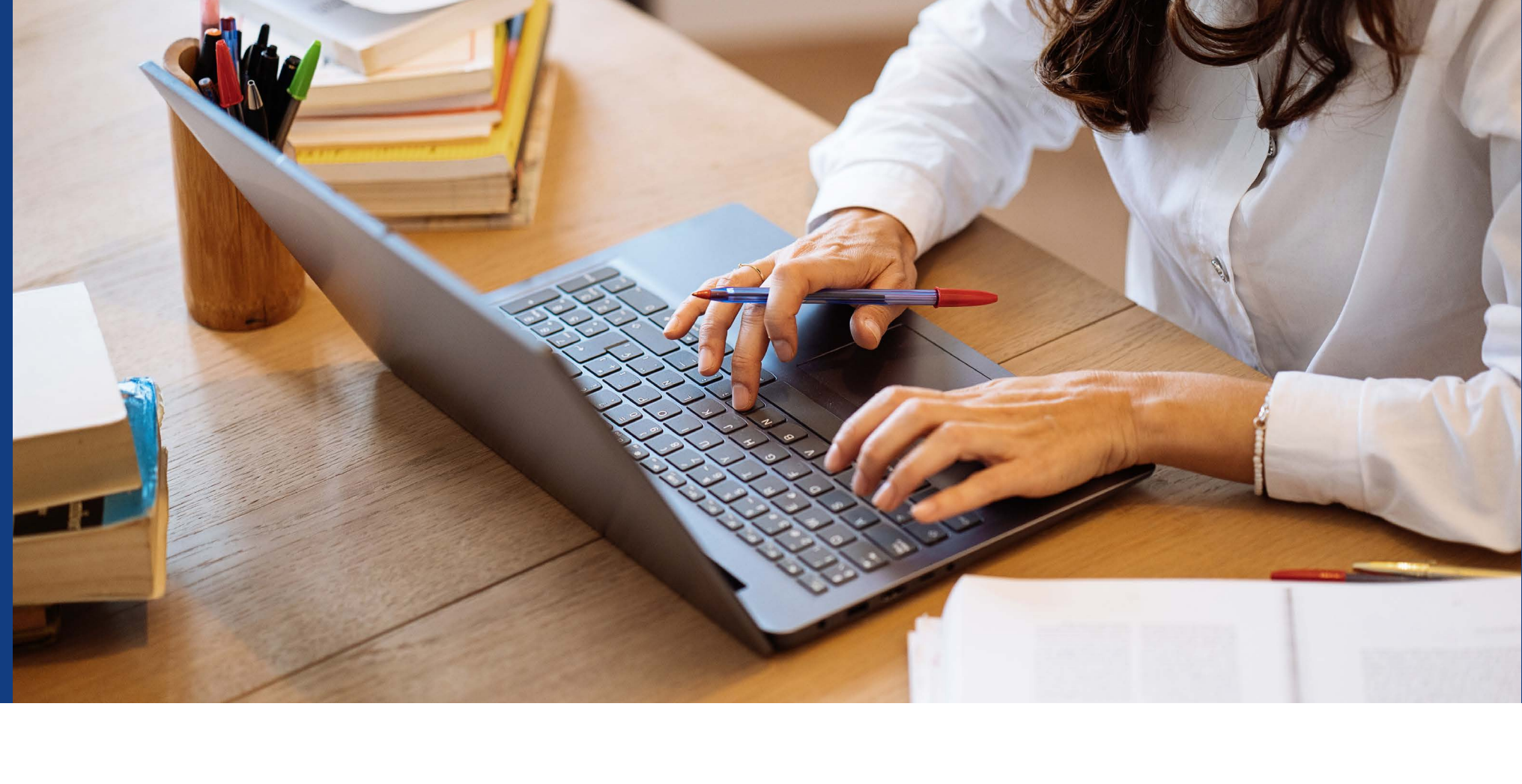

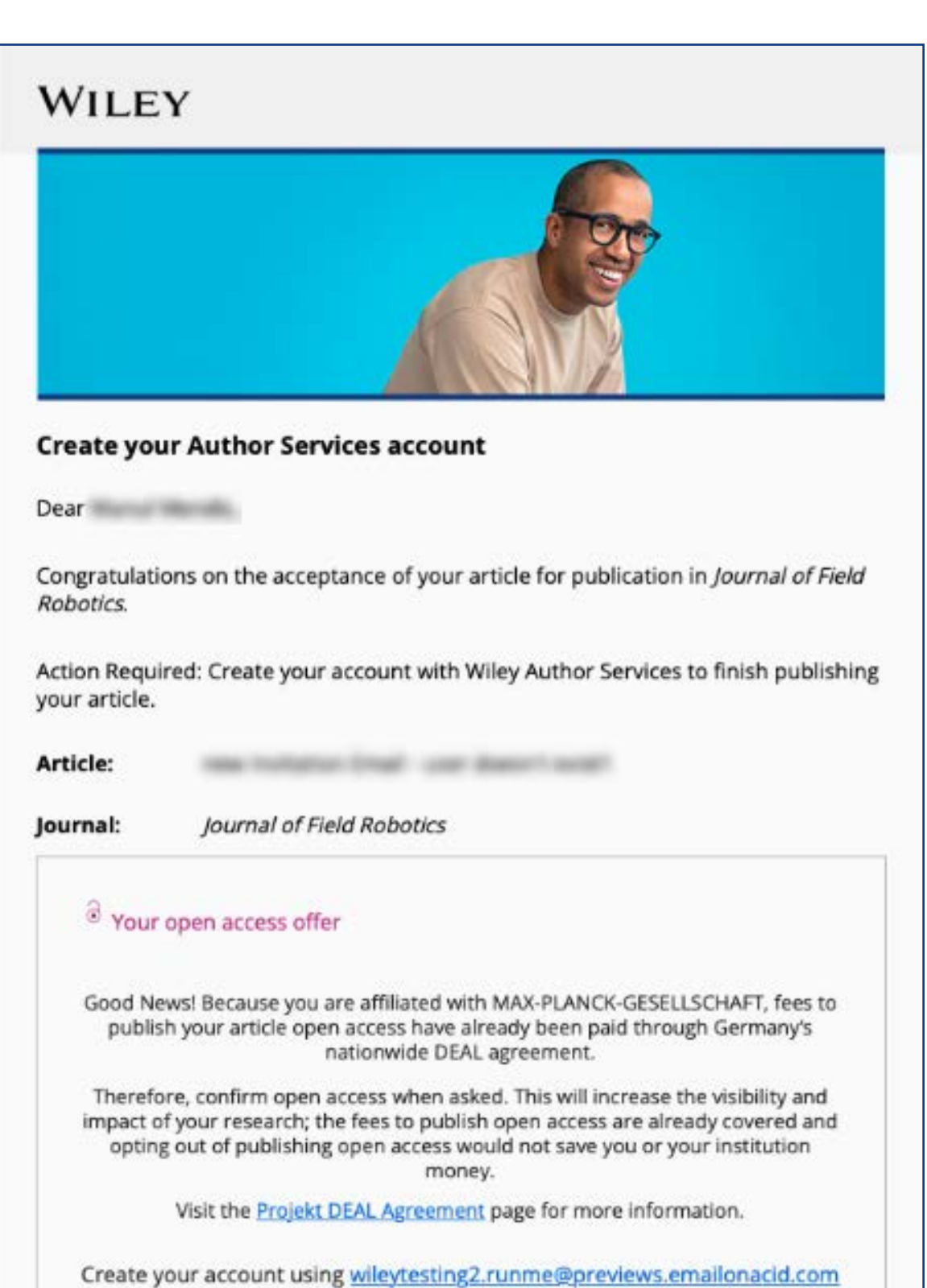

Create Account

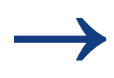

Upon logging in to Author Services, the author will see their article, a timeline/ tracker of the current article status, an eligibility message regarding APC funding (if they entered their affiliations during submission), and any open actions to be completed.

| Manag | ge this article International Journal for Numerical Methods in Biomedical Engineering Test article DOI: 10.1002/cnm.36220 Status: In Production                                                                                                    |                                                                                                    |
|-------|----------------------------------------------------------------------------------------------------|----------------------------------------------------------------------------------------------------|
| A Re  | quired Actions<br>Sign license                                                                                                    | Publication History Accepted April 23, 2021                                                                                                    |
| Grow  | Sign License →                                                                                                    | In Production     See required actions for next step      Help with this article      For help with your license or ordering open     access, please visit our FAO, page or start a cha     with Customer Support by clicking the Help |
| 9     | Review Open Access eligibility<br>Article is eligible for Open Access through your<br>institution at no fee                                                                                                    | icon below.                                                                                                    |
|       | Wiley has an agreement with your institution, Stockholms Universitet, to<br>cover eligible open access article publication charges (APCs) for their<br>affiliated authors. Visit our <u>Bibsam</u> page to find out what type of APC<br>coverage is available from your institution. |                                                                                                    |

The corresponding author is then shown the Confirm Author Roles step and confirms one or more corresponding authors for publication:

| MY ARTICLES COMMUNICAT                                                  | ION HISTORY ORDER HISTORY                                       | MY AUTHOR PROFILE                                                          |
|-------------------------------------------------------------------------|-----------------------------------------------------------------|----------------------------------------------------------------------------|
| Back to Manage this Article                                             |                                                                 |                                                                            |
| Rapid Communications                                                    | in Mass Spectrometry                                            |                                                                            |
| Optimization of com<br>Taguchi design of ex<br>doi.org/10.1002/rcm.8922 | npound-specific chlorine stable isotope and<br>operiments       | alysis of chloroform using                                                 |
| Confirm Author Roles                                                    | Confirm corresponding author(s)                                 |                                                                            |
| Funders & Grant Details                                                 | Corresponding authors will have their contact information inclu | ded on the final published article.                                        |
| our Affiliations                                                        | Most articles only have one or two corresponding authors.       |                                                                            |
| Copyright ownership<br>License Selection                                | D Berhane Abrha Asfaw                                           | Selections made here will be<br>reflected on the final published<br>paper. |
| icense Signing                                                          | 🗌 Kaori Sakaguchi-Söder                                         | You will not be able to change thi                                         |
|                                                                         | Anat Bernstein Corresponding author                             | selection during proofing.                                                 |
|                                                                         | Hagar Siebner                                                   |                                                                            |
|                                                                         | Christoph Schüth                                                |                                                                            |
|                                                                         |                                                                 |                                                                            |

They start the post-acceptance process by clicking the Sign License button. (Alternately, they could click the Select Open Access button – both buttons lead authors into the same set of steps.)

WILEY

Next, the author moves on to the Responsible Corresponding Author (RCA) step and chooses one RCA:

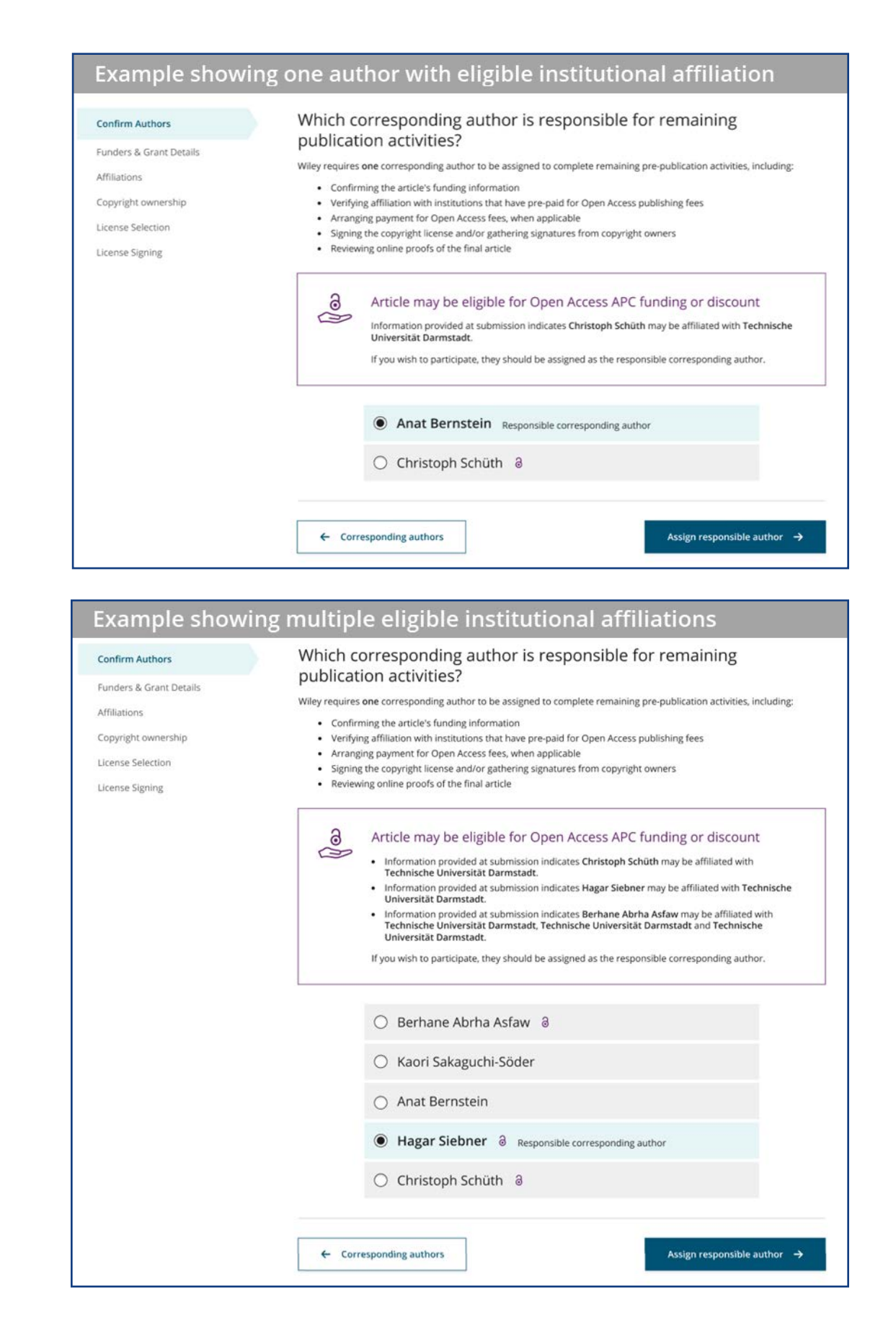

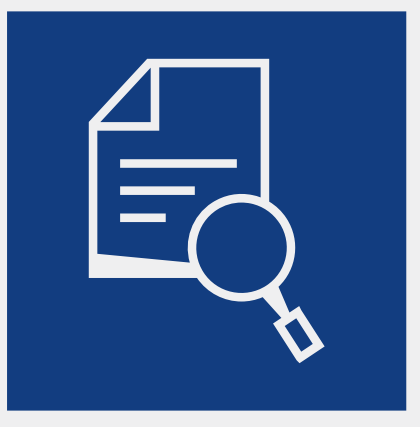

Identifying the appropriate RCA aims to improve the identification of authors eligible for APC coverage through a WOAA or TA and reduces the number of funding requests requiring transfer between institutions. It also aligns author data across multiple publication workflow steps and ensures that any changes to corresponding author roles during the peer-review process are captured in the data.

### Depending on the choice of RCA:

a) Author chooses self as RCA andcontinues on to Funder/Grant Details step

b) Author selects someone else as the
RCA. The RCA is emailed and logs in, then
starts at the Funder/Grant Details step

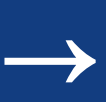

## **Funder and grant details**

The RCA then confirms original research funders for all authors named on this article. If they have entered this information on submission, it will be displayed here and they won't need to enter it again. If they need to add or edit any funder or grant details, they can use the typeahead search to find the relevant funding agency and specify grant numbers and recipients.

| Cancer Medicine<br>SeleniumOA-200320-xmq<br>DOI:10.1002/cam4.21304                                                                      | jto                                                                                                    |
|----------------------------------------------------------------------------------------------------|----------------------------------------------------------------------------------------------------|
| Funders & Grant Details           Affiliations           Copyright Ownership           License Agreement Types                          | Please confirm your funders for this article ⑦         Correctly declaring your funders helps us ensure that you're compliant with any funder mandates.         Wellcome Trust         Log Edit         Delete |
| License Submission                                                                                                    | + Add funder                                                                                                    |
| <ul> <li>Back to Manage this Article</li> <li>Cancer Medicine</li> <li>SeleniumOA-200320-xmq</li> <li>DOI:10.1002/cam4.21304</li> </ul> | jto                                                                                                    |
| Funders & Grant Details                                                                                                    | Please provide grant details for the funders<br>If you received a grant number from your funder, add it here. If you did not receive a number, check 'I have not received a number for                         |
| Affiliations                                                                                                    | this grant.                                                                                                    |

### Affiliations

The next step is for the author to confirm or add their institutional affiliations. As with funder information, any affiliations that the author entered when submitting their article will display here. Authors can also enter or edit affiliations as needed.

There are a few ways that entered affiliations can appear, all shown in the example:

| Copyright ( | Ownership     |
|-------------|---------------|
| Open Acce   | ss Options    |
| License Ag  | reement Types |
| License Sul | bmission      |
|             |               |
|             |               |
|             |               |
|             |               |
|             |               |
|             |               |
|             |               |
|             |               |
|             |               |
|             |               |
|             |               |
|             |               |
|             |               |
|             |               |
|             |               |
|             |               |
| 1.          | At the        |
|             | Verifi        |
|             |               |
|             | datat         |
|             | mess          |
|             | onen          |
|             |               |
|             | in or         |
|             | open          |
|             |               |
|             |               |
|             |               |

Funders & Grant Details

Affiliations

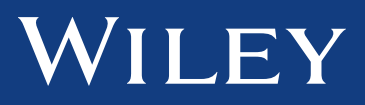

| ase add your primary affiliation with<br>icle was conducted. This helps us det<br>en access Article Publication Charge .                                                                | the institution where the research for this<br>rermine if your institution may cover your<br>and will not affect any information in the | What does it mean if my                                                                                                    |
|----------------------------------------------------------------------------------------------------|----------------------------------------------------------------------------------------------------|----------------------------------------------------------------------------------------------------|
| blished article.<br>Io not include any of your co-authors'<br>Vhen searching for your affiliation, se<br>partment, office, or other subdivision<br>niversity of Oxford Department of Ec | ' affiliations.<br>lect your institution only; do not include a<br>ı (e.g., enter "University of Oxford" and not<br>onomics").          | <ul> <li>institution is "not verifiéd"?</li> <li>What if my department is not listed?</li> </ul>                            |
| Verified ✔ ⑦<br>Universitat Wien                                                                                                    |                                                                                                    | <ul> <li>What if my organization is not<br/>listed?</li> <li>Should I list the affiliations of my<br/>coauthors?</li> </ul> |
| VIENNA, VIENNA, AT                                                                                                    | na Edit 🖬 Delete                                                                                                    | > What if I changed or moved organizations?                                                                                 |
| Open Access<br>This institution has<br>article is eligible for                                                                                                    | an agreement with Wiley and the open access at no cost to you.                                                                          | <ul><li>What if my institution is listed,</li><li>but its name or location is incorrect?</li></ul>                          |
| Verified <ul> <li>⑦</li> </ul> <li>Abertay University DUNDEE, GB</li>                                                                                                    | 🖋 Edit 🗂 Delete                                                                                                    |                                                                                                    |
| Not Verified 💿                                                                                                    |                                                                                                    |                                                                                                    |
| Brie College                                                                                                    | 🖍 Edit 🗂 Delete                                                                                                    |                                                                                                    |
|                                                                                                    |                                                                                                    |                                                                                                    |

e top, the institution has been ied as recognized in the Ringgold base, and it also displays aging that this institution has an access agreement with Wiley, der to prime the author on their access APC coverage.

- 2. Next, an affiliation has been entered that has been Verified within Ringgold, but does not have an open access agreement.
- 3. Lastly, if the author enters an institution that is Not Verified, it means it's not been found within Ringgold.

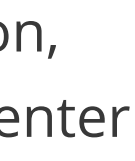

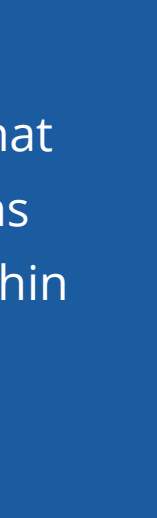

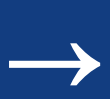

The Help with affiliations section on the right sidebar is available to help users understand what they're seeing on screen and how to enter their affiliations so they're recognized by the system. We also reassure authors that this information is solely used to identify their eligibility for open access coverage and doesn't affect any information on the published article.

If the author needs to add additional affiliations, the typeahead search results auto-populate below for authors to choose from. (This information comes from the Ringgold database.) We also use previous affiliation entries from the author's profile, as well as geolocation, to show the most relevant search results first.

| Test Article            |                                                              |                                                                                                    |                                               |                                                             |     |                                                |
|-------------------------|--------------------------------------------------------------|----------------------------------------------------------------------------------------------------|-----------------------------------------------|-------------------------------------------------------------|-----|------------------------------------------------|
| )OI:10.1002/cnm.4418    |                                                              |                                                                                                    |                                               |                                                             |     |                                                |
| Funders & Grant Details | Please                                                       | specify your affiliation                                                                                                    | s for th                                      | nis article                                                 | Hel | p with affiliations                            |
| Affiliations            | Please add<br>article was<br>open access                     | your primary affiliation with the institution<br>conducted. This helps us determine if yo<br>s Article Publication Charge and will not a | on where th<br>ur institutio<br>affect any in | e research for this<br>n may cover your<br>formation in the | >   | What does it mean if my                        |
| Copyright Ownership     | <ul> <li>Do not inc</li> </ul>                               | rticle.<br>Iude any of your co-authors' affiliations.                                                                                    |                                               |                                                             |     | What if my department is not                   |
| Open Access Options     | <ul> <li>When sear<br/>department<br/>"University</li> </ul> | t, office, or other subdivision (e.g., enter<br>of Oxford Department of Economics").                                                     | "University                                   | r; do not include a<br>of Oxford" and not                   | >   | listed?                                        |
| License Agreement Types | 2754                                                         |                                                                                                    |                                               |                                                             | >   | What if my organization is not listed?         |
| License Submission      | Ma                                                           | x-Plan                                                                                                    | Q                                             | × Cancel                                                    | >   | Should I list the affiliations of n coauthors? |
|                         | FROM                                                         | I YOUR PROFILE                                                                                                    |                                               |                                                             |     |                                                |
|                         | Max                                                          | - <b>Planck-Gesellschaft</b><br>VCHEN, BAVARIA, DE                                                                                       |                                               | ity for this article                                        | >   | What if I changed or moved organizations?      |
|                         | ALL O                                                        | THER INSTITUTIONS                                                                                                    |                                               |                                                             |     | What if my institution is listed,              |
|                         | Max                                                          | - <b>Planck-Schule Kiel</b><br>, SCHLESWIG-HOLSTEIN, DE                                                                                  |                                               |                                                             | >   | but its name or location is incorrect?         |
|                         | Max<br>GAR                                                   | - <b>Planck-Institut fur Astrophysik</b><br>CHING, BAVARIA, DE                                                                           |                                               |                                                             |     |                                                |
|                         | Max<br>FRA1                                                  | - <b>Planck-Institut fur Biophysik</b><br>NKFURT, HESSE, DE                                                                              |                                               |                                                             |     |                                                |
|                         | Max                                                          | -Planck-Institut fur Astronomie                                                                                                    |                                               |                                                             |     |                                                |

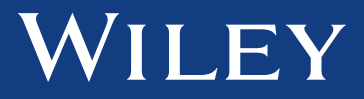

In the case that an author enters two affiliations that have open access agreement coverage, this screen will appear next, asking authors to select where they spent the most time researching the article.

| Affiliations       We noticed that the institutions below have an agreement with Wiley and may make your article eligible for free open access. As per the agreement, the article publication charge may be covered by the account associated with the institution you were primarily involved with during research.       > What does it m institution is "not publication charge may be covered by the account associated with the institution you were primarily involved with during research.       > What if my dep listed?         Open Access Options       O Verified ③       > What if my orgonisted?         License Agreement Types       Universitat Wien vien vien NA, vien NA, AT       > Should I list the coauthors?         Verified ④       > What if I chang organizations? | iations       We noticed that the institutions below have an agreement with Wiley and may make your article eligible for free open access. As per the agreement, the article publication charge may be covered by the account associated with the institution you were primarily involved with during research.       What does it mean if my institution is "not verified"?         In Access Options       Image: Comparison of the institution is institution is institution is not listed?       What if my department is not listed?         Inse Agreement Types       Image: Comparison of the institution is not listed?       What if my organization is not listed?         Inse Submission       Verified @       Image: Comparison of the institution is not listed?         Inse Submission       Verified @       What if ny organization is not listed?         Inse Submission       Verified @       What if changed or moved organizations?         Inse Submission       Verified @       What if ny institution is listed?         Inse Agreement Types       Max Planck Digital Library       What if my institution is listed?         MUNICH, BAVARIA, DE       Wut if my institution is listed?       but its name or location is incorrect?                                                                                                    | Funders & Grant Details 🗸 | researching this article?                                                                                                    | Help with affiliations                                                                               |
|----------------------------------------------------------------------------------------------------|----------------------------------------------------------------------------------------------------|---------------------------|----------------------------------------------------------------------------------------------------|----------------------------------------------------------------------------------------------------|
| Copyright Ownership       publication charge may be covered by the account associated with the institution you were primarily involved with during research.       > What if my dep listed?         Open Access Options       Iccense Agreement Types       > Verified ②       > What if my orgalisted?         License Submission       Universitat Wien       > Should I list the coauthors?         O Verified ③       > What if I chang organizations?                                                                                                    | yright Ownership       publication charge may be covered by the account associated with the institution you were primarily involved with during research.       > What if my department is not listed?         n Access Options       O Verified ③       > What if my organization is no listed?         nse Agreement Types       O Verified ③       > Should I list the affiliations of coauthors?         nse Submission       O Verified ③       > Should I list the affiliations of coauthors?         Max Planck Digital Library       MUNICH, BAVARIA, DE       > What if my institution is listed                                                                                                    | Affiliations              | We noticed that the institutions below have an agreement with Wiley and may<br>make your article eligible for free open access. As per the agreement, the article | > What does it mean if my institution is "not verified"?                                             |
| icense Agreement Types       O       Verified       >       What if my organisted?         icense Submission       Universitat Wien<br>VIENNA, VIENNA, AT       >       Should I list the<br>coauthors?         O       Verified       >       >       What if I chang<br>organizations?                                                                                                    | Inse Agreement Types       Image: Verified Image: Disted Provided Provided Provi | Copyright Ownership       | publication charge may be covered by the account associated with the institution you were primarily involved with during research.                                | > What if my department is not listed?                                                               |
| Universitat Wien       Should I list the coauthors?         VIENNA, VIENNA, AT       > Should I list the coauthors?         What if I chang organizations?       > what if I chang organizations?                                                                                                    | Inse Submission       Universitat Wien         VIENNA, VIENNA, AT       Should I list the affiliations of coauthors?         Verified ②       What if I changed or moved organizations?         Max Planck Digital Library       What if my institution is listed but its name or location is incorrect?                                                                                                    | license Agreement Types   | ○ Verified @                                                                                                    | What if my organization is no listed?                                                                |
| What if I chang<br>organizations?                                                                                                    | <ul> <li>Verified ③</li> <li>Max Planck Digital Library<br/>MUNICH, BAVARIA, DE</li> <li>What if I changed or moved<br/>organizations?</li> <li>What if my institution is listed<br/>but its name or location is<br/>incorrect?</li> </ul>                                                                                                    | icense Submission         | Universitat Wien<br>VIENNA, VIENNA, AT                                                                                                    | Should I list the affiliations of coauthors?                                                         |
| O vermed @                                                                                                    | Max Planck Digital Library<br>MUNICH, BAVARIA, DE<br>What if my institution is listed<br>but its name or location is<br>incorrect?                                                                                                    |                           | O Verified @                                                                                                    | > What if I changed or moved organizations?                                                          |
| Max Planck Digital Library<br>MUNICH, BAVARIA, DE What if my inst<br>but its name or<br>incorrect?                                                                                                    |                                                                                                    |                           | Max Planck Digital Library<br>MUNICH, BAVARIA, DE                                                                                                    | <ul> <li>What if my institution is listed</li> <li>but its name or location is incorrect?</li> </ul> |

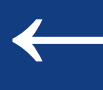

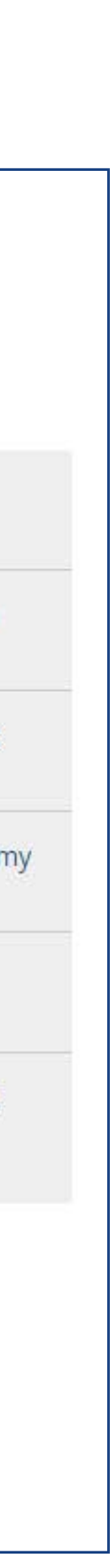

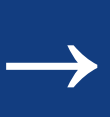

## Copyright

Authors are then asked to confirm copyright ownership for this article. There is some text under each option to guide authors to selecting the most appropriate option for them.

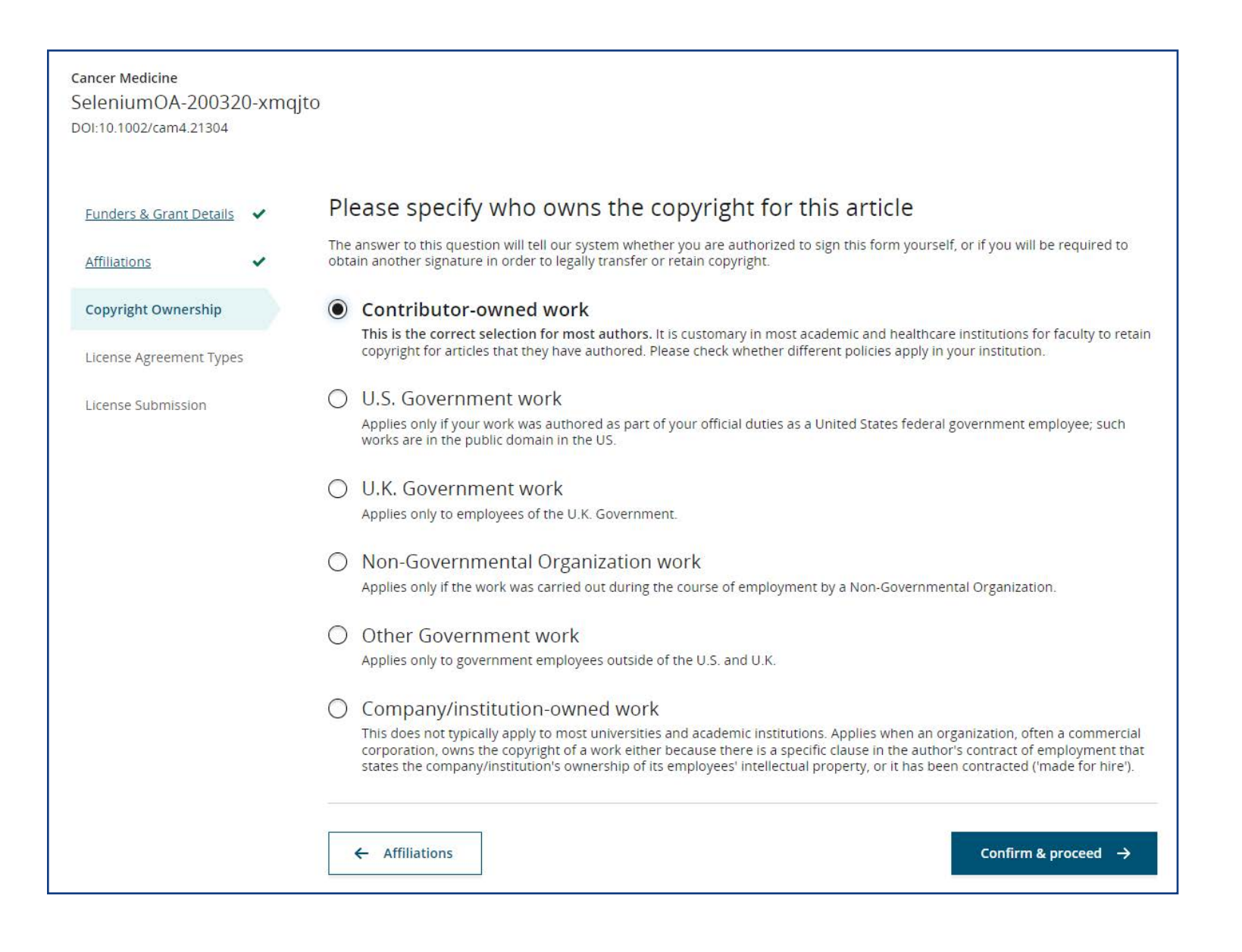

## **Open Access Selection**

Authors then are asked whether they would like to publish their article open access. Here, again, the eligibility message is shown to reinforce that their APC will be covered by the agreement with their institution.

Authors do have the option to keep their article subscription only, but the most prominent choice is to accept the open access coverage offer.

|                      | ~   |                                                                                                    |
|----------------------|-----|----------------------------------------------------------------------------------------------------|
| Copyright Ownership  | ~   | Open Access                                                                                                    |
| Open Access Options  | 6   | Wiley has an agreement with your institution, Stockholms Universitet, to cover eligible open access article publication charges (APCs) for their affiliated authors. Visit our <u>Bibsam</u> page to find out what type of APC coverage is available from your institution.                                                                                                    |
| License Agreement Ty | pes |                                                                                                    |
| License Submission   |     | Make your article freely available for everyone to read, copy, distribute and share.                                                                                                    |
|                      |     | Publishing open access:<br>• Enables the greatest possible readership and multidisciplinary influence<br>• Allows your article to be cited widely and achieve the greatest possible impact in your field<br>• Complies with open access mandates - retain copyright and choose a Creative Commons license                                                                                                    |
|                      |     | Converte Our particle on the second of the second of the s |

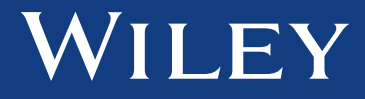

If they click Keep my article subscription only, a pop-up message will have them confirm that they do not wish to publish open access (or cancel and make another choice).

| Funders & Grant Details    | ~        | You cho       | ose to make t          | his article o           | oen access              |      |                                                                |
|----------------------------|----------|---------------|------------------------|-------------------------|-------------------------|------|----------------------------------------------------------------|
| Affiliations               | ~        | a             | Open Access            |                         |                         |      |                                                                |
| <u>Copyright Ownership</u> | *        | (A)           |                        |                         |                         | ×    | ligible open access article p<br>e for Austrian authors to fin |
| Open Access Options        | ~        | Are           | you sure you want to o | change your article to  | subscription-only? By d | oing |                                                                |
| License Agreement Type     | <u>s</u> | Make          | this, your article     | e will not be published | d as open access.       |      |                                                                |
| License Submission         |          | Publ<br>• Ena |                        | Nevermind               |                         |      | d                                                              |
|                            |          | • Cor         | Lunderstand, and Ly    | want to make the art    | icle subscription-only  |      | license                                                        |
|                            |          |               | 7-0                    | -                       |                         |      | Keep my article open                                           |
|                            |          |               |                        |                         |                         |      |                                                                |

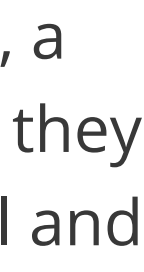

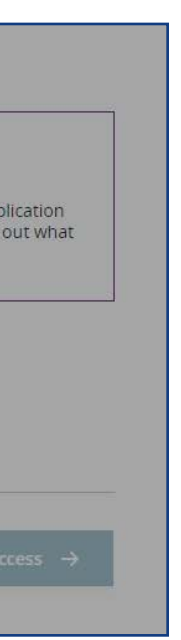

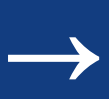

## License selection and signing

The next step is license selection and signing. We offer three open access license types by default: CC BY, CC BY-NC, and CC BY-NC-ND. Descriptions of each license type are shown to help authors to make the most informed choice.

Where there are original research funder mandates to sign a CC BY license, the author will not see the license selection screen.

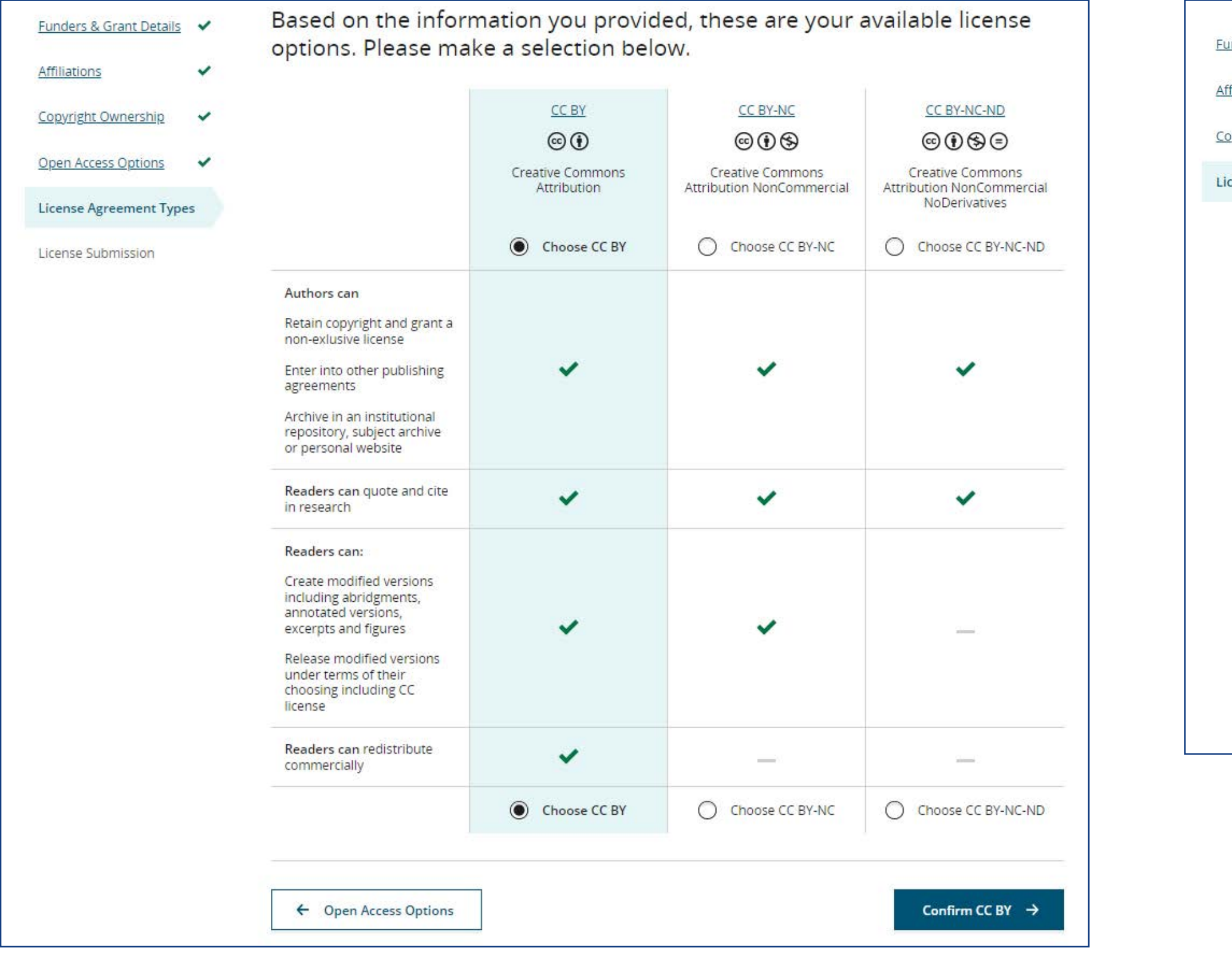

## After choosing the license type, the author signs the license – in this case, the author chose a CC BY license.

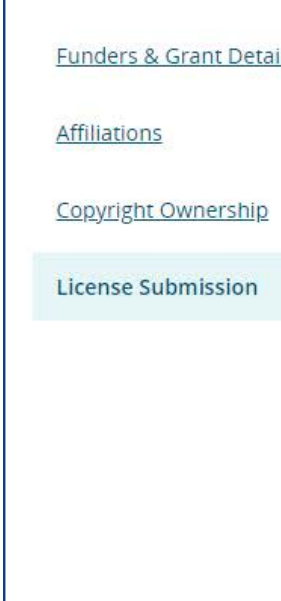

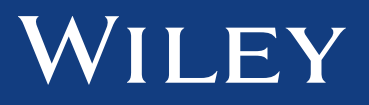

| creative                                                     | e Commons Attribution                                                                                                    |                                                                           |
|--------------------------------------------------------------|----------------------------------------------------------------------------------------------------|---------------------------------------------------------------------------|
| This licer<br>original o                                     | ense lets others distribute, remix, tweak, and build upon your work, even commercially, as long as they cr<br>l creation. Recommended for maximum dissemination and use of licensed materials.                                                                                                    | redit you for the                                                         |
| Note: If y<br>Settleme<br>Laborato<br>Agricultu<br>to sign a | f you are employed by Amgen, the Asian Development Bank, the Australian Government, the Bank of Inter<br>ents, a Canadian civil servant, the European Atomic Energy Community, the International Monetary Func-<br>tory at California Institute of Technology, NASA, the National Institute of Health (NIH), the United Nations<br>tural Research Services, the US Geological Survey (USGS), the World Bank, or the World Health Organizati<br>and upload a different license agreement. Please check <u>here</u> to download the proper license. | rnational<br>d, the Jet Propuls<br>University, the U<br>on, then you will |
|                                                              | Cancer Medicine                                                                                                    | *                                                                         |
|                                                              | Published by Wiley (the "Owner")                                                                                                    |                                                                           |
|                                                              | LICENSE AGREEMENT FOR PUBLISHING CC-BY<br>Date: April 07, 2022<br>Contributor name: Rachael Levine<br>Contributor address: 101 Station Lndg Ste 300, Medford, MA, 02155, United States                                                                                                    |                                                                           |
|                                                              | Manuscript number: SeleniumOA-200320-xmqjto.R1                                                                                                    | •                                                                         |
| l a ot                                                       | agree to the OPEN ACCESS AGREEMENT as shown above and have obtained written pern<br>ther contributors to execute this Agreement on their behalf.                                                                                                    | nission from a                                                            |
| Contribu                                                     | Dutor's Name Rachael Levine                                                                                                    |                                                                           |
|                                                              |                                                                                                    |                                                                           |

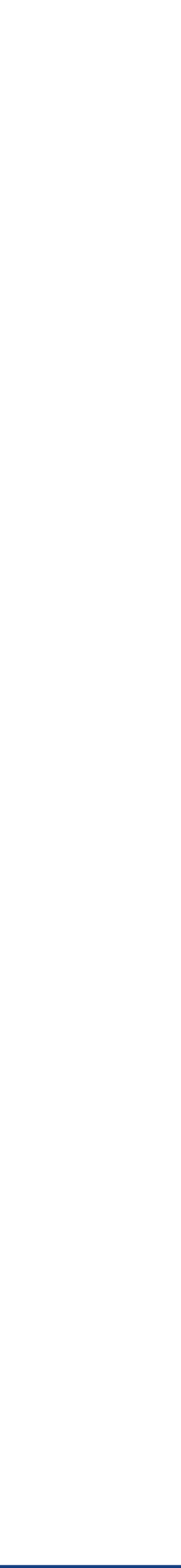

 $\leftarrow \rightarrow$ 

### Confirmation

Back to Manage this Article

### Your order and license have been successfully submitted

A confirmation has been sent to your email. You will be able to download the license from your dashboard.

Your institution, Universitat Wien, may cover your eligible open access article publication charge (APC) through the KEMO Agreement with Wiley at no additional charge to you or your institution. Your APC funding request will now be reviewed by your institutional administrator. If approved, your article will be published as open access in due course.

### Article details:

Journal of Adolescent & Adult Literacy

Selenium-OO-Test-2020-04-21WATXK4pcEw

DOI:10.1002/jaal.82437

### Help us improve your experience

Indicate your agreement with the following statement: "It was easy and straightforward to order open access for my journal article."

- O Strongly disagree
- O Disagree
- Neither agree nor disagree
- O Agree
- O Strongly agree

Please add any comments below to expand on your reply.

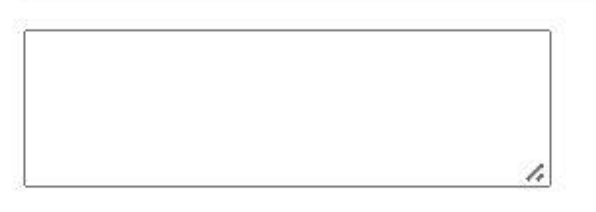

SUBMIT

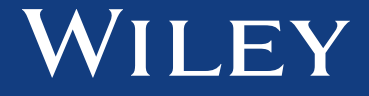

After clicking Submit, the author will see this confirmation screen. They can then go back to their My Article page, where they can monitor their article's progress towards publication.

After submitting their license, the author's request for funding will be sent to your Wiley Open Access Account Dashboard for admin approval. Admins will receive an email notification when there is a new funding request.

Authors will be notified by email from Wiley if their APC coverage request was approved or not, and when their article is published online and/or in an issue.

←